- 1. เข้าไปที่ http://turnitin.com/
- 2. การเข้าใช้งาน

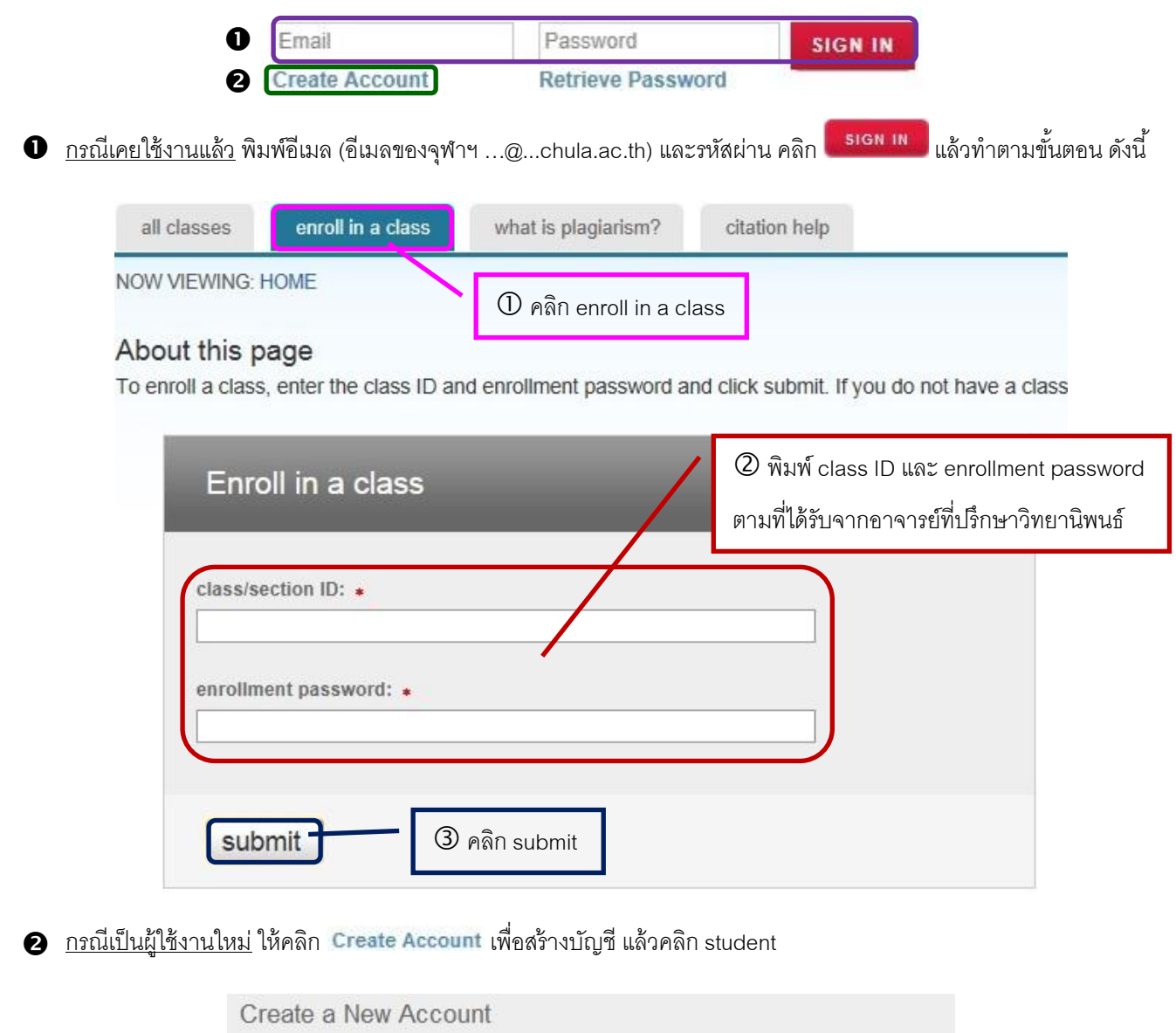

Please select whether you will be using the service as an instructor or a student.

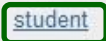

instructor

teaching assistant

จากนั้นทำตามขั้นตอน ดังนี้

## Create a New Student Account class ID information All students must be enrolled in an active class. To enroll in a class, please enter the class ID number and class enrollment password that you were given by your instructor. Please note that the password and pincode are case-sensitive. If you do not have this information, or the information you are entering appears to be incorrect, please contact your instructor class ID 0 🛈 พิมพ์ class ID และ class enrollment password ตามที่ได้รับจากอาจารย์ที่ปรึกษาวิทยานิพนธ์ class enrollment password 0 user information your first name your last name พิมพ์ชื่อลงในช่อง your first name email address พิมพ์นามสกุลลงในช่อง your last name 0 @.chula.ac.th พิมพ์อีเมลจุฬาฯ (...@...chula.ac.th) ลงในช่อง email address password and security Please keep in mind that your password is case sensitive (for example, paSS123 would be different than pass123), must be 6-12 characters long, and contain at least one letter and one number (for added security). Enter an email address and password you can easily remember. Please write down your email address and password for future reference enter your password \*\*\*\*\*\* 3 กำหนดรหัสผ่านและพิมพ์ลงในช่อง enter your password confirm your password และช่อง confirm your password ..... Next, please enter a secret question and answer combination. You will be asked for this combination if you ever forget your password and need to reset it. secret question ۲ What was your first phone number? question answer ④ เลือกคำถามใน secret question แล้วตอบคำถาม 0 08 ในช่อง question answer (เป็นคำถามที่จะใช้ถาม user agreement เวลาผู้ใช้ลืมรหัสผ่าน) Please read our user agreement below. Select "I agree" to complete your user profile. Turnitin.com and its services (the "Site" or the "Services") are (E) maintained by iParadigms, LLC ("iParadigms"), and offered to you, the user ("You" or "User"), conditioned upon Your acceptance of the terms, conditions, and notices contained herein without modification (the "User Agreement"). You should review this User Agreement carefully before accepting 🕭 คลิก I agree – create profile I agree -- create profile I disagree -- cancel profile

้ จัดทำโดย ภารกิจสนับสนุนการวิจัย ศูนย์วิทยทรัพยากร จุฬาลงกรณ์มหาวิทยาลัย (ฉบับพิมพ์ครั้งที่ 1) พฤษภาคม 2555

- การเข้าห้องเรียน ให้คลิกชื่อห้องเรียน
- 4. การส่งงาน ให้คลิก <sup>Submit</sup> หลังชื่อการบ้าน (assignment) ซึ่งควรมี 2 assignment (ขึ้นกับอาจารย์ผู้สร้างห้องเรียน) ดังนี้
  - 4.1 การบ้านที่สามารถส่งงานได้หลายครั้งโดยไม่เก็บงานในระบบ

4.2 การบ้านที่สามารถส่งงานได้ครั้งเดียวโดยเก็บงานในระบบ (ส่งงานที่สมบูรณ์แล้วเข้าเก็บในระบบ เพื่อตรวจสอบกรณีผู้อื่นคัดลอก งานของนิสิต)

## <u>การ upload file</u> ขั้นตอนที่ 1

| submit paper: by file upload (step 1 of 3)<br>choose a paper item submission method:<br>single file upload                                                                                                    | <ol> <li>พิมพ์ชื่อ</li> </ol>                                                       |
|----------------------------------------------------------------------------------------------------|-------------------------------------------------------------------------------------|
| first name *                                                                                                    | <ul> <li>พิมพ์นามสกุล</li> <li>พิมพ์ชื่องาน</li> </ul>                              |
| Requirements for single file upload: <ul> <li>File must be less than 20 MB</li> <li>The maximum paper length is 400 pages.</li> <li>File Types allowed: MS Word, WordPerfect, PostScript, PDF, HTML, RTF and plain text.<br/>If your file exceeds 20 MB, read suggestions to meet requirements.</li> </ul> | <u>ข้อจำกัดของไฟล์งาน</u><br>* ขนาดไฟล์ไม่เกิน 20 MB<br>* จำนวนหน้าไม่เกิน 400 หน้า |
| browse for the file to upload +<br>Browse<br>upload cancel, go back                                                                                                    | Pลิก Browse เพื่อ<br>เลือกไฟล์งานที่ต้องการส่ง                                      |
| <b>ขั้นตอนที่ 2</b> คลิก <b>submit</b><br>ขั้นตอนที่ 3 หากทำถูกต้องตามขั้นตอน หน้าจอจะแสดงข้อความ ดังนี้                                                                                                    |                                                                                     |
| วur submission was successful. This is the digital receipt for your paper. Only the first                                                                                                    | t page of the document is included in the digital receipt.                          |

5. เมื่อโปรแกรมตรวจสอบเสร็จจะขึ้นเปอร์เซ็นต์ใต้หัวข้อ Similarity ให้คลิกเปอร์เซ็นต์ที่ปรากฏเพื่อดูรายละเอียด

| Assignment Inbox: test class |                              |                                                             |            |               |  |
|------------------------------|------------------------------|-------------------------------------------------------------|------------|---------------|--|
|                              | Info                         | Dates                                                       | Similarity |               |  |
| test assignment              | Start 1     Due 2     Post 2 | -May-2012 10:31AM<br>-May-2012 11:59PM<br>-May-2012 11:59PM | 6%         | Resubmit View |  |

หากต้องการพิมพ์ผลการรายงานเพื่อส่งบัณฑิตวิทยาลัยให้คลิก 🔚 หรือ 🗾 เพื่อดาวน์โหลดไฟล์

| dass test assignment - DUE 24-May-2012                                                                                                    | 1.54                                                                                                    | What's New                     |                  |        |
|----------------------------------------------------------------------------------------------------|----------------------------------------------------------------------------------------------------|--------------------------------|------------------|--------|
| Originality GradeMark C PeerMa                                                                                                    | erk Scifinder<br>By NATA NATA                                                                                                    | turnitin                       | 6%               |        |
| ศาสตร์ เกษระศาสตร์ และสาขาวิชาขึ้น ๆ ที่เกี่ยวข้อง โคย SciFinder จะ<br>ข้อมูลของธารคมี คุณสมบัติที่ให้จากการทดดองเดือการค่านาย ข้อมูลป<br>ค้าของสาชเคมี และข้อมูลของสารเคมีที่มีการควบคุม                                                                           | สิงค์ไปยังบทความวารสารและลิทธิบัตร นอกจากนี้ฐานข้อมูลนั้ยได้<br>ฏิฏิชีขาทางเคมีขั้นคอนเดียวและหลายขั้นคอน แหล่งข้อมูลทางการ                                                      | Match Overv                    | iew              | To his |
| การนี้มีใช้งาน<br>ชี้นานส็จงสงทะเบียนเพื่อใช้ SciFinder ภายใต้เครือข่ายของ<br>วาจงกรณ์มหาวิทยาภัย (CUNET) และต้องใช้อัเมลของ                                                                                                    | <ol> <li>Journal พิมพ์ชื่อวารการ เลขเล่ม อบับ หน้าเริ่มสินของ<br/>บทความ คำในชื่อเรื่อง ชื่อผู้เขียบ และปีที่ดีติมเร้ แล้วคลิก<br/>Search</li> </ol>                             | 1 www.car.                     | chula.ac.th<br>œ | 4%     |
| รรมของกรณ์มหาวิทยาลัยไ (สุ chula.ac.th) รายกระด้าน<br>รายละเอียดในการลงทะเบียนเพื่อเข้าใช้งาน <mark>เขาที่ URL</mark><br>http://www.car.chula.ac.th/curef-db/ac/finder2.htm                                                                                         | <ol> <li>Patent พิมพ์หมายเขาถึงอยู่กร ข้อมู้กรงสิทธิ หรือข้อผู้<br/>ประดิษฐ์ และปีพิดีพิมพ์ แล้วคลิก Search</li> <li>Explore Substances เป็นการค้นหาอารเคมี หน้าจอของ</li> </ol> | 2 arit.rmutr.<br>Internet sour | ac.th<br>œ       | 2%     |
| รมลำไส้ Stiffinder<br>URL หรือเว้นพระ bar chuia ac th currel-tib slist html#science<br>คลิกที่ Stiffinder แล้วเข้าสู่ระบบโดยการพิมพ์ชื่อผู้ใช้<br>(Username) และรหัสฝาน (Password) เมื่อเข้าสู่ระบบและคลิก<br>Accept เพื่อขอมรับเพื่อนไขของ SciFinder แล้ว หน้าจอจะ | สารที่ในหาสารเคมีเป็นหรือสารค<br>Capter: Solderenze<br>Teacher Solderenze<br>Record Teacher<br>Record Teacher<br>Solderenze<br>Solderenze                                        | -                              |                  |        |
| drangform PAGE                                                                                                    |                                                                                                    |                                | Text-Oni         | Report |

เมื่อคลิก 🛅 หรือ 🗾 หน้าจอจะแสดงหน้าต่างซึ่งมีข้อความ ดังนี้

Please wait while your download is being prepared.

Papers over 75 pages may require more time to process.

กรุณารอสักครู่ เมื่อปรากฏข้อความ <u>Click here to download your file.</u> ให้คลิกข้อความดังกล่าว จากนั้นให้บันทึกไฟล์ แล้วเปิด ไฟล์ ให้นิสิตพิมพ์ผลการรายงาน (ซึ่งอยู่หน้าท้าย ๆ ที่แสดงผลเป็นเปอร์เซ็นต์) และให้อาจารย์ที่ปรึกษาวิทยานิพนธ์เซ็นชื่อเพื่อยอมรับผลการ รายงาน

## <u>ตัวอย่างผลการรายงาน</u>

| scif   | inder                               |                  |                 |                |    |
|--------|-------------------------------------|------------------|-----------------|----------------|----|
| ORIGI  | NALITY REPORT                       |                  |                 |                |    |
| 6      | %                                   | 6 %              | 0 %             | 2 %            |    |
| SIMILA | RITY INDEX                          | INTERNET SOURCES | PUBLICATIONS    | STUDENT PAPERS |    |
| PRIMA  | RYSOURCES                           |                  |                 |                |    |
| 1      | www.car.chula                       | .ac.th           |                 |                | 4% |
| 2      | arit.rmutr.ac.th<br>Internet Source |                  |                 |                | 2% |
| EXC    | CLUDE QUOTES                        | OFF              | EXCLUDE MATCHES | OFF            |    |